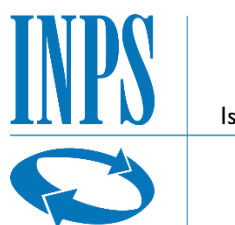

Istituto Nazionale Previdenza Sociale

MANUALE UTENTE – DOMANDA WEB COLLEGI

VERSIONE 2.0

INDICE

pag.

| 1.  | INTRODUZIONE                                                           | 3 |
|-----|------------------------------------------------------------------------|---|
| 1.1 | SCOPO DEL DOCUMENTO                                                    | 3 |
| 1.2 | ABBREVIAZIONI                                                          | 3 |
| 2.  | PREMESSA                                                               | 4 |
| 2.1 | TIPOLOGIE DI UTENZA                                                    | 4 |
| 2.2 | AUTENTICAZIONE                                                         | 4 |
| 2.3 | AREA RISERVATA                                                         | 4 |
| 2.4 | ACCESSO AL FORM PER LA PRESENTAZIONE DELLA DOMANDA                     | 5 |
| 3.  | Inserimento Domanda Collegi                                            | 6 |
| 3.1 | DATI GENERALI DOMANDA                                                  | 7 |
| 3.2 | INDIRIZZO PER LE COMUNICAZIONI LEGATE ALLA DOMANDA DI COLLEGI          | 8 |
| 3.1 | SEZIONE BENEFICIO                                                      | D |
| 3.2 | SEZIONE DICHIARAZIONI                                                  | 1 |
| 3.2 | 1. Test d'ingresso (obbligatoria) Errore. Il segnalibro non è definito | - |
| 3.2 | 2. Condizione di orfano (opzionale)1.                                  | 1 |
| 3.2 | 3. Ulteriori dichiarazioni (obbligatoria)1.                            | 1 |
| 3.2 | 4. Situazione Scolastica (obbligatoria)1.                              | 1 |
| 3.3 | DICHIARAZIONI                                                          | 4 |
| 3.4 | RIEPILOGO 1                                                            | 5 |

## 1. INTRODUZIONE

## **1.1 SCOPO DEL DOCUMENTO**

Il presente documento intende fornire una guida alla compilazione della domanda web di Collegi, accessibile attraverso l'applicazione "Collegi Universitari, Convitti e Semiconvitti -Domanda" descrivendo in maniera dettagliata il modulo e guidando passo passo l'utente nel loro utilizzo.

## **1.2 ABBREVIAZIONI**

Nel documento sono state utilizzate le seguenti abbreviazioni:

INPS = Istituto Nazionale della Previdenza Sociale

## 2. PREMESSA

Il presente documento intende essere una guida operativa alla compilazione della domanda on-line di Collegi ad uso dei richiedenti prestazione e del Contact Center.

## **2.1 TIPOLOGIE DI UTENZA**

L'applicativo internet sarà messo a disposizione delle seguenti tipologie di utenti:

- Figlio maggiorenne di Iscritto o Pensionato della Gestione Dipendenti Pubblici
- Figlio maggiorenne di Aderente alla Gestione unitaria autonoma delle prestazioni creditizie e sociali (Fondo Credito) ai sensi del D.M. 45/07 in servizio o in pensione.
- Figlio maggiorenne di Iscritto al fondo IPOST

## **2.2 AUTENTICAZIONE**

L'autenticazione all'area riservata iscritti prevede l'inserimento negli appositi campi delle proprie credenziali.

Una volta inserite cliccare su [Accedi]. Attraverso l'utilizzo della funzionalità di Access Management (Controllo Accessi), l'applicazione sarà in grado di verificare l'accesso ed il livello di autorizzazione che sarà diversificato in funzione del tipo d'utente.

## 2.3 AREA RISERVATA

L'area riservata permette di accedere alle funzionalità per le quali si è abilitati, rintracciabili attraverso i criteri di ricerca messi a disposizione nella Home dei Servizi:

- Per Area Tematica (Attività Sociali, Credito, etc.)
- Per Tipologia di Servizio (Consultazioni , Domande, Simulazioni)
- In Ordine Alfabetico

È inoltre possibile utilizzare la funzionalità "Cerca un servizio" che permette di effettuare la ricerca utilizzando più criteri.

| Gestione Dipendenti Pubblici                                                                                                    | Servizi Gestione Dipendenti Pubblici                                                                                                    |
|----------------------------------------------------------------------------------------------------|----------------------------------------------------------------------------------------------------|
|                                                                                                    | Esci                                                                                                    |
| Home - Servizi Gestione Dipendenti Pubblici                                                                                                    |                                                                                                    |
| Servizi Gestione Dipendenti Pubblici         ▷ Per Area Tematica         ▷ Per Tipologia di Servizio         ▷ In Ordine Alfabetico         ☑ Cerca un servizio         Cartella Personale | Servizi Gestione Dipendenti Pubblici         I           Gentile         I autenticazione è avvenuta con successo.         Può ora selezionare i servizio di suo interesse ricercandolo con tre diverse modalità: all'interno dell'Area tematica, per la Tipologia di servizio (fomande, Consultazioni) signue seguendo l'Ordine alfabetico.           Disponibile anche una Ricerca libera che le consente di individuare il servizio ottraverso l'inserimento di "parole chiave".         Nella "Cartella Personale" può visualizzare le domande presentate e il relativo stato di lavorazione.           Nella "Cartella Personale" può visualizzare il sono PIN in PIN "dispositivo", istituito per garantire maggiore sicurezza sull'identità dell'identità dell'utente. Le modalità per la trasformazione del PIN sono descritte nella pagina del sito Inps - Servizi - Richiesta PIN online. |
| Rrofilo Utente                                                                                                    |                                                                                                    |

Selezionando, ad esempio, "Attività Sociali" nella ricerca per Area Tematica, verranno visualizzati tutti i servizi dell'area a cui si è abilitati: se si rientra in una delle tipologie utente descritti al paragrafo 2.1, verrà visualizzato il link "Collegi Universitari, Convitti e Semiconvitti - Domanda".

| Home - Servizi ex Inpdap Per Area Tematica - Attività S                                                                                                    | lociali                                                                                                    |     |
|----------------------------------------------------------------------------------------------------|----------------------------------------------------------------------------------------------------|-----|
| Servizi ex Inpdap                                                                                                    | Attività Sociali                                                                                                    | (?) |
| <ul> <li>Per Area Tematica</li> <li>Assicurazione sociale vita</li> <li>Assicurazione sociale vita</li> <li>Contributi e Vers amenti</li> <li>Contributi e Vers amenti</li> <li>Credito</li> <li>Indennità Una Tantum</li> <li>Posizione Assicurativa</li> <li>Prestazioni Pensionistiche</li> <li>Servizi Vari</li> <li>Tris e Tir</li> <li>Trasferimento Posizione Assicurativa</li> <li>Per Tipologia di Servizio</li> </ul> | <ul> <li>Domande</li> <li>Assistenza Domiciliare - Domanda</li> <li>Borsa di studio / Master J - Domanda</li> <li>Collegi Universitari, Convtti e Semiconvitti - Domanda</li> <li>High School Program - Domanda</li> <li>Valore vacanza - Domanda</li> </ul> |     |

Selezionando il link, si avrà accesso alla pagina descrittiva della procedura, attraverso cui sarà possibile accedere all'applicazione.

| gi Universita    | ri, Convitti e Semiconvitti - Domanda                                                                                                    |
|------------------|----------------------------------------------------------------------------------------------------|
|                  | ACCES SO                                                                                                    |
| Titolo           | Collegi Universitari, Convitti e Semiconvitti - Domanda                                                                                                    |
| Descrizione      | <ul> <li>Concorsi per conferire nuovi posti "residenziali" in Collegi Universitari (presso i propri Collegi a gestione diretta e presso i Collegi convenzionati) e nuovi posti "residenziali" in convitto e per il "dopo scuola" in semiconvitto (presso i propri Convitti a gestione diretta e presso i Convitti convenzionati). I concorsi sono rivolti a figli e agli orfani di iscritti e pensionati INPS - Gestione ex INPDAP e ai figli dei lavoratori e pensionati pubblici iscritti al Fondo Credito per effetto del D.M. 45/07 che frequentano corsi di laurea triennale, magistrale o a ciclo unico (concorso Collegi Universitari) o che frequentano le scuole primarie, secondarie di le II grado (concorso Convitto e Semiconvitto I'manite l'utilizzo dei modelli pdf Adobe;</li> <li>I a compilazione on line della domanda alla Sede competente o al Collegio/Convitto a gestione Diretta;</li> <li>Ia visualizzazione delle domande inviate;</li> <li>Ia visualizzazione dello stato di avanzamento di lavorazione delle pratiche;</li> <li>Ia consultazione dell'esito del agraduatoria.</li> </ul> |
| Obiettivi        | Nella presente sezione si rende disponibile un software che consente la compilazione online delle Domande di ammissione ai concorsi, la<br>consultazione dello stato di avanzamento della pratica, la scelta del Collegio Universitario o del Convitto.                                                                                                    |
| Area<br>Tematica | Attività Sociali                                                                                                    |
| Tipologia        | Domande                                                                                                    |
| Parole<br>Chiave | Colle gi Universitari, Convitto e Semiconvitto, Giovani.                                                                                                    |
| Dioponibilità    | Diananikila santa Dianasikira                                                                                                    |

Accedendo alla procedura, sarà possibile:

- Presentare domanda di Collegi
- Visualizzare le domande presentate
- ✤ Visualizzare l'Iter delle domande presentate

 teme - Serviti Ek Ingel
 Convitit Collegi - Domanda

 • Serviti Collegi

 • Iserisci Domanda Collegi
 Convitit Collegi - Domanda

 • Serviti Ek Topo anda
 Convitit Collegi - Domanda

 • Serviti Ek Topo anda
 Convitit Collegi - Domanda

 • Serviti Ek Topo anda
 Convitit Collegi - Domanda

 • Serviti Ek Topo anda
 Convitit Collegi - Domanda

 • Serviti Ek Topo anda
 Convitit Collegi - Domanda

 • Serviti Ek Topo anda
 Convitit Collegi - Domanda

 • Serviti Ek Topo anda
 Convitit Collegi - Domanda

 • Serviti Ek Topo anda
 Convitit Collegi - Domanda

 • Serviti Ek Topo anda
 Convitit Collegi - Domanda

 • Serviti Ek Topo anda
 Convitit Collegi - Domanda

 • Serviti Ek Topo anda
 Convitit Collegi - Domanda di Conviti

 • Serviti Ek Topo anda
 Iservita convatit Collegi.

 • Serviti Ek Topo anda
 • Servita convatit delle domande da Lei presentate

 • Servita Convelence;
 • Servita convelence;

 • Iala Sede competente;
 • Iala Sede competente;

 • Iala Sede context center. In tal caso le richieste saranno trattate dalla sede di competenza.

#### 2.4 ACCESSO AL FORM PER LA PRESENTAZIONE DELLA DOMANDA

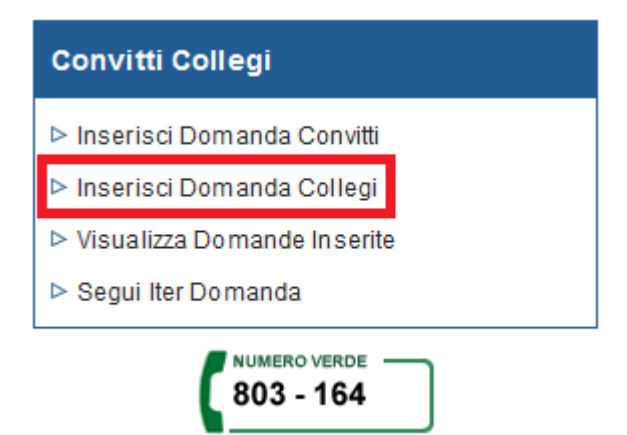

Selezionando la voce di menu **Inserisci Domanda** si potrà procedere alla presentazione della domanda per il concorso Collegi.

## 3. INSERIMENTO DOMANDA COLLEGI

Selezionato il menu "Inserisci Domanda" si accede al form di domanda.

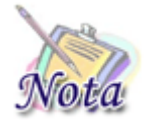

**Importante:** Per una compilazione più agevole della domanda, si consiglia di utilizzare una risoluzione dello schermo 1280 x 768.

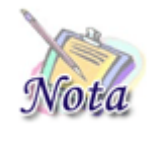

**ATTENZIONE:** Il bando di concorso prevede che l'ultima domanda annulli le eventuali domande presentate in precedenza per lo stesso beneficio. Di conseguenza, nel caso il sistema rilevi la presenza di una domanda precedentemente protocollata, mostrerà un messaggio di avviso all'utente.

| Domanda Online                                                                                                    |
|----------------------------------------------------------------------------------------------------|
| Dati Generali Beneficio Categorie Situazione Scolastica Informative Riepilogo                                                                                                    |
| Gentile Utente, abbiamo rilevato che ha già presentato domanda come FIGLIO di l <b>e de la serventa de la serventa</b><br>L'eventuale presentazione di una successiva domanda comporterà il rigetto di quella precedentemente pervenuta. |

## **3.1 DATI GENERALI DOMANDA**

All'apertura del modulo, vengono già identificate e, quindi, prospettate le tipologie del richiedente e del titolare della prestazione, nonché le altre informazioni presenti nella banca dati dell'Istituto.

| Fipologia 👘              |                    |                        |       |      |
|--------------------------|--------------------|------------------------|-------|------|
| Tipologia<br>Richiedente | FIGLIO MAGGIORENNE | Tipologia Titolare ISC | RITTO |      |
| )ati Anagrafici –        |                    |                        |       |      |
| Codice Fiscale           |                    | Cognome                |       | Nome |
| Sesso                    |                    | Nato/a il              |       |      |
| Provincia                |                    | Comune                 |       |      |
|                          |                    |                        |       |      |
| Dati Anagrafici          | Titolare           |                        |       |      |
| Codice Fiscale           | e                  | Cognome                |       | Nome |
| Sesso                    | D                  | Nato/a il              |       |      |
| Provincia                | a                  | Comune                 |       |      |

Per proseguire con la compilazione, è obbligatorio indicare il telefono mobile e l'email a cui si desidera essere contattati ai fini del concorso Collegi.

| Telefono mobile (*) | Il recapito per le comunicazioni inerenti la presente richiesta è il seguente: |  |  |  |  |
|---------------------|--------------------------------------------------------------------------------|--|--|--|--|
| E-mail (1)          | Telefono mobile (*)                                                            |  |  |  |  |
|                     | E-mail (*)                                                                     |  |  |  |  |

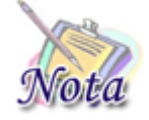

**Attenzione:** Per passare allo step successivo di compilazione, premere il tasto "**AVANTI**", posizionato in basso a destra della maschera; per tornare allo step precedente, premere il tasto "**INDIETRO**" posizionato in basso a sinistra della maschera.

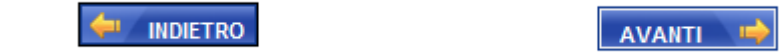

#### **3.2** INDIRIZZO PER LE COMUNICAZIONI LEGATE ALLA DOMANDA DI COLLEGI

In fase di compilazione della domanda il richiedente dovrà prestare particolare attenzione all'indirizzo di recapito delle comunicazioni legate alla pratica laddove queste avvengano in modalità cartacea (posta ordinaria, raccomandata, ecc.).

| Residente in                                      |        |     |  |  |  |  |  |
|---------------------------------------------------|--------|-----|--|--|--|--|--|
| Provincia                                         | Comune | CAP |  |  |  |  |  |
| Indirizzo                                         | N      |     |  |  |  |  |  |
| Palazzina Scala Interno                           |        |     |  |  |  |  |  |
| Il recapito inerente la presente richiesta è: (*) |        |     |  |  |  |  |  |
| ∼ di Residenza ∼ di Domicilio ∼ altro             |        |     |  |  |  |  |  |

Qualora l'indirizzo di residenza non sia aggiornato o si voglia indicare un altro indirizzo è possibile farlo selezionando l'opzione "altro".

Proseguendo con la compilazione verrà mostrata una sezione, in cui tutti i campi, ad eccezione di Frazione, Palazzina, Scala, Interno, sono obbligatori. Se l'indirizzo non ha numero civico scrivere **SNC** nell'apposito campo.

| Residente in  |                        |               |                 |  |  |
|---------------|------------------------|---------------|-----------------|--|--|
| Stato (*)     | ITALIA<br>Cambia Stato | Provincia (*) | Cerca Provincia |  |  |
| Comune (*)    | Cerca Comune           | CAP (*)       | Cerca CAP       |  |  |
| Indirizzo (*) | Cerca Indirizzo        | N. (*)        |                 |  |  |
| Palazzina     |                        | Scala         |                 |  |  |
| Interno       |                        |               |                 |  |  |

Selezionando il tasto "Cerca Provincia", sarà possibile selezionare la provincia.

| Residente     | in                  |               |                 |
|---------------|---------------------|---------------|-----------------|
| Stato (*)     | ITALIA Cambia Stato | Provincia (*) | Cerca Provincia |
| Comune (*)    | Cerca Comune        | CAP (*)       | Cerca CAP       |
| Indirizzo (*) | Cerca Indirizzo     | N. (*)        |                 |
| Palazzina     |                     | Scala         |                 |
| Interno       |                     | ]             |                 |

| Ricerca Provincia |                |           |  |
|-------------------|----------------|-----------|--|
| Provincia         | AGRIGENTO (AG) | Seleziona |  |

Selezionando il tasto "Cerca Comune", sarà possibile selezionare il comune.

| Residente in   |                  |                         |   |  |  |
|----------------|------------------|-------------------------|---|--|--|
| Stato (*) ITAL | LIA Cambia Stato | Provincia (*) AGRIGENTO | 0 |  |  |
| Comune (*)     | Cerca Comune     | CAP (*) Cerca CAP       |   |  |  |
| Indirizzo (*)  | Cerca Indirizzo  | N. (*)                  |   |  |  |
| Palazzina      |                  | Scala                   |   |  |  |
| Interno        |                  |                         |   |  |  |
| Ricerca Comun  | e                |                         |   |  |  |
|                | Comune GROTTE    | Seleziona               |   |  |  |

Selezionando il tasto "Cerca CAP", sarà possibile selezionare il CAP.

| Residente     | in       |              |   |               |           |   |
|---------------|----------|--------------|---|---------------|-----------|---|
| Stato (*)     | ITALIA   | Cambia Stato |   | Provincia (*) | AGRIGENTO | 8 |
| Comune (*)    | GROTTE   | (            | 8 | CAP (*)       | Cerca CAP |   |
| Indirizzo (*) | Cercal   | ndirizzo     |   | N. (*)        |           |   |
| Palazzina     |          |              |   | Scala         |           |   |
| Interno       |          |              |   |               |           |   |
| Discuss CA    | <b>D</b> |              |   |               |           |   |
| -Ricerca CA   | P        |              |   |               |           |   |
|               | САР      | 92020        |   | ~             | Seleziona |   |

Selezionando il tasto "Cerca Indirizzo", sarà possibile cercare e selezionare l'indirizzo.

| Residente    | in     |              |               |           |   |
|--------------|--------|--------------|---------------|-----------|---|
| itato (*)    | ITALIA | Cambia Stato | Provincia (*) | AGRIGENTO | 0 |
| omune (*)    | GROTTE | 0            | CAP (*)       | 92020     | 0 |
| idirizzo (*) | Cerca  | Indirizzo    | N. (*)        |           |   |
| alazzina     |        |              | Scala         |           |   |
| terno        |        |              |               |           |   |

| Ri | cerca Indirizzo  |                                                                                                   |       |  |
|----|------------------|---------------------------------------------------------------------------------------------------|-------|--|
|    | Filtro Indirizzo | roma                                                                                              | Cerca |  |
|    |                  | Omettere particella toponomastica (via/piazza/)<br>ad esempio per "via Roma" inserire solo "Roma" |       |  |

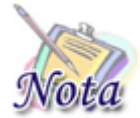

**Attenzione:** In tutte le sezioni dove è prevista la compilazione di un indirizzo, effettuare la ricerca omettendo la particella toponomastica (Via, Piazza, Viale...). Ad esempio per ricercare "Via Roma" digitare solo "Roma".

| -Ricerca Ind  | irizzo    |              |                    |               |           |   |
|---------------|-----------|--------------|--------------------|---------------|-----------|---|
|               | Indirizzo | VIA ROMA     |                    | ~             | Seleziona |   |
|               |           | Ripu         | ulisci Filtro Rice | rca           |           |   |
| Residente     | in        |              |                    |               |           |   |
| Stato (*)     | ITALIA    | Cambia Stato | ]                  | Provincia (*) | AGRIGENTO | 0 |
| Comune (*)    | GROTTE    |              | 8                  | CAP (*)       | 92020     | • |
| Indirizzo (*) | VIA ROMA  |              | 0                  | N. (*)        | 1         |   |
| Palazzina     |           |              |                    | Scala         |           |   |
| Interno       |           |              |                    |               |           |   |

Per eliminare un dato, premere l'icona 🥸 accanto alla voce da cancellare.

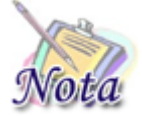

Attenzione: Cancellando il campo Provincia, verranno cancellati anche i campi Comune, CAP ed Indirizzo; cancellando il campo Comune verranno cancellati anche i campi CAP ed indirizzo e così via.

## **3.1 SEZIONE BENEFICIO**

Nella seguente sezione va descritto il beneficio richiesto.

In particolare occorre fare click sul tasto [Scegli Collegio Convenzionato] e scegliere la voce "CONTRIBUTO CAMPUS O COLLEGIO ACCREDITATO CON MUR".

La compilazione della sezione è obbligatoria ai fini dell'invio della domanda.

| Chiedo di essere ammesso/a presso la struttura Inps di presso il collegio universitario convenzionato di (1) CAMPO OBBLIGATORIO. ALTRI CAMPI POTRANNO ESSERE OBBLIGATORI IN BASE ALLE SELEZIONI EFFETTUATE.                      |      | Situazione Scolastica Informative Riepilogo | Dati Generali Beneficio Categorie                            |
|----------------------------------------------------------------------------------------------------|------|---------------------------------------------|--------------------------------------------------------------|
| oress o la struttura Inps di Scegli Struttura INPS oress o il collegio universitario convenzionato di Scegli Collegio Convenziona CAMPO OBBLIGATORIO. ALTRI CAMPI POTRANNO ESSERE OBBLIGATORI IN BASE ALLE SELEZIONI EFFETTUATE. |      | Chiedo di essere ammesso/a                  |                                                              |
| resso il collegio universitario convenzionato di Scegli Collegio Convenzioni CAMPO OBBLIGATORIO. ALTRI CAMPI POTRANNO ESSERE OBBLIGATORI IN BASE ALLE SELEZIONI EFFETTUATE.                                                      |      | Scegli Struttura INPS                       | resso la struttura Inps di                                   |
| ) CAMPO OBBLIGATORIO. ALTRI CAMPI POTRANNO ESSERE OBBLIGATORI IN BASE ALLE SELEZIONI EFFETTUATE.                                                                                                    | nato | Scegli Collegio Convenzionato               | resso il collegio universitario convenzionato di             |
|                                                                                                    |      | I BASE ALLE SELEZIONI EFFETTUATE.           | ) CAMPO OBBLIGATORIO. ALTRI CAMPI POTRANNO ESSERE OBBLIGATOR |
|                                                                                                    |      |                                             |                                                              |

## 3.2 SEZIONE DICHIARAZIONI

## *3.2.1. Condizione di orfano (opzionale)*

La seguente sezione è **opzionale**.

Tale status sarà dedotto automaticamente dal sistema e NON sarà selezionabile dall'utente

| Eve | ntuali classificazioni del giovane beneficiario |  |
|-----|-------------------------------------------------|--|
| ۲   | Orfano di Iscritto o di Pensionato              |  |

# 3.2.2. Ulteriori dichiarazioni (obbligatoria)

La seguente sezione è **obbligatoria** ai fini dell'invio della domanda.

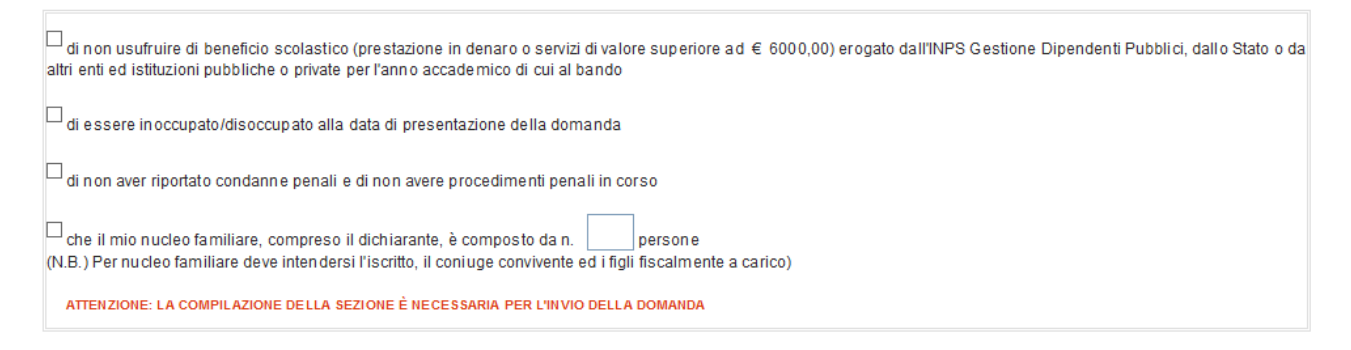

# 3.2.3. Situazione Accademica (obbligatoria)

La seguente sezione è **obbligatoria** ai fini dell'invio della domanda e va completata in ogni sua parte.

| Corso di studi                                                     |                               |  |
|--------------------------------------------------------------------|-------------------------------|--|
| er l'anno accademico oggetto del concorso dovrò frequentare il (۱) |                               |  |
| lel corso di laurea o di laurea specialistica in (*)               |                               |  |
| oresso l'università (*)                                            |                               |  |
| Situata in                                                         |                               |  |
| Stato (*) ITALIA<br>Cambia Stato                                   | Provincia (*) Cerca Provincia |  |
| Comune (*) Cerca Comune                                            | CAP (*) Cerca CAP             |  |
| ndirizzo (°) Cerca Indirizzo                                       | N. (*)                        |  |
| Palazzina                                                          | Scala                         |  |
| iterno                                                             |                               |  |

Nel caso di iscrizione al primo e al secondo anno, sarà richiesto di indicare la votazione conseguita nell'esame di scuola superiore.

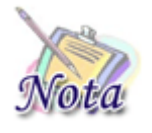

**Attenzione:** Si noti che le voci "primo anno" e "secondo anno" si riferiscono al corso di laurea triennale. Per il primo o secondo anno del corso di laurea specialistica le voci da selezionare sono "**PRIMO ANNO SPECIALISTICA** o quarto anno" o "**SECONDO ANNO SPECIALISTICA** o quinto anno"

| Dichiaro          |                                                    |                           |
|-------------------|----------------------------------------------------|---------------------------|
| 🗆 (*) di aver sup | erato l'esame di scuola superiore con votazione pa | ari a/100                 |
| Diploma di la     | urea                                               |                           |
| Dichiaro di ess   | ere in possesso del diploma di laurea in           |                           |
| conseguito pres   | sso l'Università                                   |                           |
| con votazione p   | ari a                                              | /110                      |
| Situata in        |                                                    |                           |
| Stato             | ITALIA Cambia Stato                                | Provincia Cerca Provincia |
| Comune            | Cerca Comune                                       | CAP Cerca CAP             |
| Indirizzo         | Cerca Indirizzo                                    | N.                        |

Nel caso di iscrizione ad anni successivi, occorrerà dichiarare il superamento di tutti gli esami previsti nel piano di studi.

| Dichiaro                                         |                                                                           |                                   |                                                                      |
|--------------------------------------------------|---------------------------------------------------------------------------|-----------------------------------|----------------------------------------------------------------------|
| └ (*) di aver su<br>Consiglio di Fac             | iperato tutti gli esami dell'Anno Accademico oggetto di ri<br>coltà       | ferimento del bando prescritti di | alla Facoltà o indicati dal piano di studi individuale approvato dal |
| Diploma di l                                     | laurea                                                                    |                                   |                                                                      |
| Dichiaro di es<br>conseguito pr<br>con votazione | ssere in possesso del diploma di laurea in<br>esso l'Università<br>pari a | /110                              |                                                                      |
| Situata in                                       | 1                                                                         |                                   |                                                                      |
| Stato                                            | ITALIA Cambia Stato                                                       | Provincia                         | Cerca Provincia                                                      |
| Comune                                           | Cerca Comune                                                              | САР                               | Cerca CAP                                                            |
| Indirizzo                                        | Cerca Indirizzo                                                           | Ν.                                |                                                                      |

A tal proposito, verrà richiesto di indicare gli esami sostenuti con relativa votazione e CFU.

La media verrà calcolata automaticamente dal sistema. Per aggiungere un esame, selezionare il tasto "Aggiungi esame".

| ichiaro | di aver riportato nei singoli esami sostenuti nell'a.a. oggetto di riferir | nento del bando la votazione di | :              |     |      |
|---------|----------------------------------------------------------------------------|---------------------------------|----------------|-----|------|
|         | Esami                                                                      | e Votazioni                     |                |     |      |
|         | Seleziona Esame                                                            | Esame                           | Voto<br>(30mi) | CFU | Data |
|         | Nessun record trovato.                                                     |                                 |                |     |      |
|         | Secondo i voti sopra inseriti, ho riportato una media ponderata di         |                                 |                |     |      |
|         | Aggiungi Esame Modifi                                                      | ca Esame Cano                   | cella Esame    |     |      |

Si aprirà una maschera dove indicare i dati. Premere quindi il tasto "Inserisci Esame".

| Inserimento Esame |                   |
|-------------------|-------------------|
| Esame             |                   |
| Voto              | /30               |
| CFU               | /60               |
| Data              | (es. 29/06/2015,) |
|                   | Inserisci Esame   |

Man mano che si inseriscono gli esami, il sistema calcolerà la media ponderata.

Fatta eccezione che per il primo anno di università, occorrerà riportare il piano di studi statutario o individuale con gli esami distinti per anno.

 Piano di studi statutario o individuale con esami distinti per anno

 Seleziona Esame
 Esame
 Anno

 Nessun record trovato.

 Aggiungi Esame Piano
 Modifica Esame Piano
 Cancella Esame Piano

Premendo il tasto "Aggiungi Esame Piano", si aprirà una maschera dove inserire la descrizione dell'esame e l'anno.

| Inserimento Esame     |             |  |  |  |
|-----------------------|-------------|--|--|--|
| Esame                 |             |  |  |  |
| Anno                  | (es. 2015,) |  |  |  |
| Inserisci Esame Piano |             |  |  |  |
|                       |             |  |  |  |

## **3.3 DICHIARAZIONI**

Non è obbligatorio dichiarare di essere in possesso dell'attestazione ISEE università o, in alternativa, di aver presentato, in data pari o antecedente alla presente domanda, la Dichiarazione Sostitutiva Unica (DSU) finalizzata all'elaborazione dell'ISEE università.

#### Dichiarazioni

1

Dichiaro di essere in possesso dell'attestazione ISEE università o, in alternativa, dichiaro di aver presentato, in data pari o antecedente alla presente domanda, la Dichiarazione Sostitutiva Unica (DSU) finalizzata all'elaborazione dell'ISEE università

E' obbligatorio dichiarare di aver letto le informative relativa alle dichiarazioni mendaci e alla privacy.

| diso.                                                                                                    |
|----------------------------------------------------------------------------------------------------|
| 130                                                                                                    |
| Le dichiarazioni mendaci, la falsità negli atti e l'uso di atti falsi, nei casi previsti dalla legge, sono puniti dal codice penale e dalle leggi speciali in materia. L'Inps Gestione<br>Dipendenti Pubblici effettuerà controlli a campione sulla veridicità delle dichiarazioni sostitutive (art. 71, 72, 75 e 76 del D.P.R. 445/2000 Testo Unico sulla<br>documentazione amministrativa).                                                                                                    |
| Come stabilito dall'art.43 D.P.R. 445/2000 (Testo Unico sulla documentazione amministrativa) il richiedente può avvalersi della presente dichiarazione sostitutiva oppure<br>indicare l'amministrazione competente e gli elementi indispensabili per il reperimento delle informazioni o dei dati richiesti. In quest'ultimo caso, l'Inps Gestione<br>Dipendenti Pubblici rende noto che i termini del procedimento decorreranno dalla data di ricezione delle informazioni stesse.                                                                                                    |
| 🔄 (*) ho letto l'avvis o                                                                                                    |
| armativa cul trattamente dei dati percenali                                                                                                    |
|                                                                                                    |
| (Art. 13 del d.lgs. 30 giugno 2003, n.196, recante il "Codice in materia di protezione dei dati personali")                                                                                                    |
| L'INPS con sede in Roma, via Ciro il Grande, 21, in qualità di Titolare del trattamento, La informa che tutti i dati personali che la riguardano, compresi quelli sensibili e<br>giudiziari, raccolti attraverso la compilazione del presente modulo, saranno trattati in osservanza dei presupposti e dei limiti stabiliti dal Codice in materia di protezione<br>dei dati personali (d'ora in avanti "Codice"), da altre leggi e da regolamenti, al fine di definire l'istanza e svolgere le eventuali altre funzioni istituzionali ad essa connesse.<br>Il trattamento dei dati avverrà, anche con l'utilizzo di strumenti elettronici, ad opera di dipendenti dell'Istituto opportunamente incaricati ed istruiti, secondo logiche<br>strettamente correlate alle finalità per le quali sono raccotti. |
| Il conferimento dei dati e' obbligatorio, in base alla normativa che disciplina la prestazione richiesta, e indispensabile per la definizione del relativo procedimento.<br>Il conferimento dei soli dati non contrassegnati con un asterisco è obbligatorio e la mancata fornitura potrà comportare impossibiltà o ritardi nella definizione dei<br>procedimenti che la riquiardano.                                                                                                    |
| Una informativa più estesa sulla finalità e modalità dei trattamenti dei dati effettuati dall'INPS è consultabile sul sito istituzionale www.inps.it, ed è disponibile per gli utenti presso le strutture sul territorio.                                                                                                    |
| L'INPS La informa, infine che può esercitare i diritti previsti dall'art. 7 del Codice, rivolgendosi direttamente al direttore della struttura territorialmente competente per<br>l'istruttoria della presente domanda; se si tratta di un'agenzia, l'istanza deve essere presentata al direttore provinciale anche per il tramite dell'agenzia stessa.                                                                                                    |

📺 (\*) ho letto l'informativa

## 3.4 RIEPILOGO

La compilazione della domanda si conclude con il riepilogo di tutte le informazioni inserite. La sezione degli esami sostenuti, qui mostrata a titolo di esempio, compare solo se nella sezione "Corso di studio" si è scelto un anno pari o superiore a "terzo anno". Mentre quella relativa al piano di studi è mostrata nel riepilogo, solo se nella sezione "Corso di studio" si è scelto un anno pari o superiore a "secondo anno".

Per inviare la domanda è necessario premere il tasto "Invia domanda" posto in fondo alla pagina.

| Riepilogo            |                       |                    |
|----------------------|-----------------------|--------------------|
| Informazioni domanda |                       |                    |
| Sede di Lavorazione  | Tipologia Richiedente | Tipologia Titolare |
| Richiedente          |                       |                    |
| Dati Anagrafici      |                       |                    |
| Codice Fiscale       | Cognome               | Nome               |
| Sesso                | Nato/a il             |                    |
| Provincia            | Comune                |                    |
| Residente in         |                       |                    |
| Provincia            | Comune                | САР                |
| Indirizzo            | N.                    |                    |
| Palazzina            | Scala                 | Interno            |
| Titolare             |                       |                    |
| Dati Anagrafici      |                       |                    |
| Codice Fiscale       | Cognome               | Nome               |
| Sesso                | Nato/a il             |                    |
| Provincia            | Comune                |                    |

| Pr                                  | ecapito                                                                                                    |                                           |                                             |  |  |  |
|-------------------------------------|----------------------------------------------------------------------------------------------------|-------------------------------------------|---------------------------------------------|--|--|--|
|                                     | rovincia                                                                                                    | Comune                                    | CAP                                         |  |  |  |
| Ir                                  | ndirizzo                                                                                                    | n                                         |                                             |  |  |  |
|                                     |                                                                                                    |                                           |                                             |  |  |  |
| Pa                                  | alazzina                                                                                                    | sc.                                       | int.                                        |  |  |  |
| ontatti                             |                                                                                                    |                                           |                                             |  |  |  |
| Telefono                            | mobile                                                                                                    | E-mail                                    |                                             |  |  |  |
| eneficio                            |                                                                                                    |                                           |                                             |  |  |  |
| iedo di esse<br>esso il colleg      | ere ammesso/a<br>gio universitario convenzionato di:                                                                                                    | CONTRIBUTO CAMPUS O COLLEGIO ACCRED       | DITATO CON MUR                              |  |  |  |
| ategoria                            |                                                                                                    |                                           |                                             |  |  |  |
| Cat                                 | tegoria:                                                                                                    |                                           |                                             |  |  |  |
| Dati ger                            | nitore deceduto                                                                                                    |                                           |                                             |  |  |  |
| Cod                                 | dice fis cale                                                                                                    | Cognome genitore                          | Nome genitore                               |  |  |  |
| Dat                                 | ta de cesso                                                                                                    |                                           |                                             |  |  |  |
|                                     |                                                                                                    |                                           |                                             |  |  |  |
| ichiaro                             |                                                                                                    |                                           |                                             |  |  |  |
| 0                                   | Ø di non usufruire di beneficio scolastico (prestazione in denaro o servizi di valore superiore ad € 6000,00) erogato dal INPS Gestione Dipendenti Pubblici, dallo Stato o da altri enti ed istituzioni pubbliche o private per l'anno accademico di cui al bando |                                           |                                             |  |  |  |
| 0                                   | di essere inoccupato/disoccupato alla d                                                                                                    | lata di presentazione della domanda       |                                             |  |  |  |
|                                     |                                                                                                    |                                           |                                             |  |  |  |
| 0                                   | di non aver riportato condanne penali e                                                                                                    | di non avere procedimenti penali in corso |                                             |  |  |  |
| orso di st                          | udi                                                                                                    |                                           |                                             |  |  |  |
| er l'anno acca                      | ademico oggetto del concorso dovrò frequ                                                                                                    | entare il                                 | PRIMO ANNO SPECIALISTICA o quarto anno      |  |  |  |
| l corso di lau                      | urea o di laurea specialistica in                                                                                                    |                                           |                                             |  |  |  |
|                                     | rsità                                                                                                    |                                           |                                             |  |  |  |
| es so runiver                       | in                                                                                                    |                                           |                                             |  |  |  |
| Situata                             |                                                                                                    |                                           |                                             |  |  |  |
| Situata i                           | Provincia                                                                                                    | Comune                                    | CAP                                         |  |  |  |
| Situata i                           | Provincia                                                                                                    | Comune n.                                 | CAP                                         |  |  |  |
| Situata                             | Provincia<br>Indirizzo<br>Palazzina                                                                                                    | n. sc.                                    | CAP int.                                    |  |  |  |
| Situata                             | Provincia<br>Indirizzo<br>Palazzina                                                                                                    | Comune n                                  | CAP                                         |  |  |  |
| Situata                             | Provincia Indirizzo Palazzina di aver superato tutti gli esami dell'Anno individuale approvato dal Consiglio di Fi                                                                                                    | Comune n                                  | CAP int.                                    |  |  |  |
| Situata<br>Situata<br>Nichiaro      | Provincia Indirizzo Palazzina di aver superato tutti gli esa mi dell'Anno individuale approvato dal Consiglio di Fu di essere in possesso del diploma di la                                                                                                    | Comune n                                  | CAP int.                                    |  |  |  |
| Situata<br>Situata<br>iichiaro<br>© | Provincia Indirizzo Palazzina di aver superato tutti gli esa mi dell'Anno individuale approvato dal Consiglio di Fi di essere in possesso del diploma di la conseguito presso l'Università                                                                        | Comune n                                  | CAP int.                                    |  |  |  |
| Situata<br>ichiaro<br>©             | Provincia Palazzina di aver superato tutti gli esa mi dell'Anno individuale approvato dal Consiglio di Fi di essere in possesso del diploma di la conseguito presso l'Università con volazione pari a                                                             | Comune n                                  | CAP                                         |  |  |  |
| Situata<br>ichiaro<br>©<br>Situata  | Provincia Indirizzo Palazzina di aver superato tutti gli esa mi dell'Anno individuale approvato dal Consiglio di Fi di essere in possesso del diploma di la conseguito presso l'Università con votazione pari a in                                                | Comune                                    | Ialla Facoltà o indicati dal piano di studi |  |  |  |
| Situata                             | Provincia Indirizzo Palazzina di aver superato tutti gli esa mi dell'Anno individuale approvato dal Consiglio di Fi di essere in possesso del diploma di la conseguito presso l'Università con votazione pari a in Provincia                                      | Comune                                    | CAP                                         |  |  |  |
| Situata                             | Provincia  Palazzina  di aver superato tutti gli esami dell'Anno individuale approvato dal Consiglio di Fi di essere in possesso del diploma di la conseguito presso l'Università con votazione pari a  Provincia  Indirizzo                                      | Comune                                    | CAP                                         |  |  |  |

| Esame                                                     | Voto<br>(30mi) | CFU | Data       |
|-----------------------------------------------------------|----------------|-----|------------|
|                                                           |                |     |            |
|                                                           |                |     |            |
|                                                           |                |     |            |
|                                                           |                |     |            |
|                                                           |                |     |            |
|                                                           |                |     |            |
|                                                           |                |     |            |
|                                                           |                |     |            |
|                                                           |                |     |            |
|                                                           |                |     |            |
|                                                           |                |     |            |
|                                                           |                |     |            |
|                                                           |                |     |            |
|                                                           |                |     |            |
|                                                           |                |     |            |
|                                                           |                |     |            |
| Secondo i voti sopra inseriti, ho riportato una media por | nderata di     |     | 30.00 / 30 |

#### Dichiaro di aver riportato nei singoli esami sostenuti nell'a.a. oggetto di riferimento del bando la votazione di:

Piano di studi statutario o individuale con esami distinti per anno

| Esame | Anno |
|-------|------|
|       |      |
|       |      |
|       |      |
|       |      |
|       |      |
|       |      |
|       |      |
|       |      |
|       |      |
|       |      |
|       |      |
|       |      |
|       |      |
|       |      |
|       |      |
|       |      |

#### Avviso

Le dichiarazioni mendaci, la falsità negli atti e l'uso di atti falsi, nei casi previsti dalla legge, sono puniti dal codice penale e dalle leggi speciali in materia. L'Inps Gestione Dipendenti Pubblici effettuerà controlli a campione sulla veridicità delle dichiarazioni sostitutive (at. 71, 72, 75 e 76 del D.P.R. 445/2000 Testo Unico sulla documentazione amministrativa) i Come stabilito dall'art.43 D.P.R. 445/2000 (Testo Unico sulla documentazione amministrativa) il richiedente può avvalersi della presente dichiarazione sostitutiva oppure indicare l'amministrazione competente e gli elementi in dispensabili per il reperimento delle informazioni o dei dati richiesti. In quest'ultimo caso, l'Inps Gestione Dipendenti Pubblici rende noto che i termini del procedimento decorreranno dalla data di ricezione delle informazioni stesse.

📀 ho letto l'avviso

#### Informativa sul trattamento dei dati personali

(Art. 13 del d.lgs. 30 giugno 2003, n.196, recante il "Codice in materia di protezione dei dati personali")

L'INPS con sede in Roma, via Ciro il Grande, 21, in qualità di Titolare del trattamento, La informa che tutti i dati personali che la riguardano, compresi quelli sensibili e giudiziari, raccolti attraverso la compilazione del presente modulo, saranno trattati in osservanza del presupposti e dei limiti stabiliti dal Codice in materia di protezione dei dati personali (d'ora in avanti "Codice"), da altre leggi e da regolamenti, al fine di definire l'istanza e svolgere le eventuali altre funzioni istituzionali ad essa connesse. Il trattamento dei dati avverrà, anche con l'utilizzo di strumenti elettronici, ad opera di diperadenti dell'istitui opportunamente incaricati ed istruiti, secondo logiche strettamente correlate

alle finalità per le quali sono raccotti. Il conferimento dei dati e' obbligatorio, in base alla normativa che disciplina la prestazione richiesta, e indispensabile per la definizione del relativo procedimento. Il conferimento dei soii dati non contrassegnati con un asterisco è obbligatorio e la mancata fornitura potrà comportare impossibiltà o ritardi nella definizione dei procedimenti che la

riguardano. Una informativa più estesa sulla finalità e modalità dei trattamenti dei dati effettuati dall'INPS è consultabile sul sito istituzionale www.inps.it, ed è disponibile per gli utenti presso le strutture sul territorio.

L'INPS La informa, infine che può esercitare i diritti previsti dall'art. 7 del Codice, rivolgendosi direttamente al direttore della struttura territorialmente competente per l'istruttoria della presente domanda; se si tratta di un'agenzia, l'istanza deve essere presentata al direttore provinciale anche per il tramite dell'agenzia stessa.

INVIA DOMANDA

🤣 ho letto l'informativa

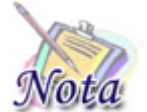

Attenzione: Qualora si ravvisi un errore nella compilazione è possibile tornare agli step precedenti attraverso il tasto "INDIETRO".

Se la domanda viene protocollata correttamente, viene restituito un messaggio di conferma e il pdf della domanda stessa sarà consultabile al link "Visualizza domande inserite".

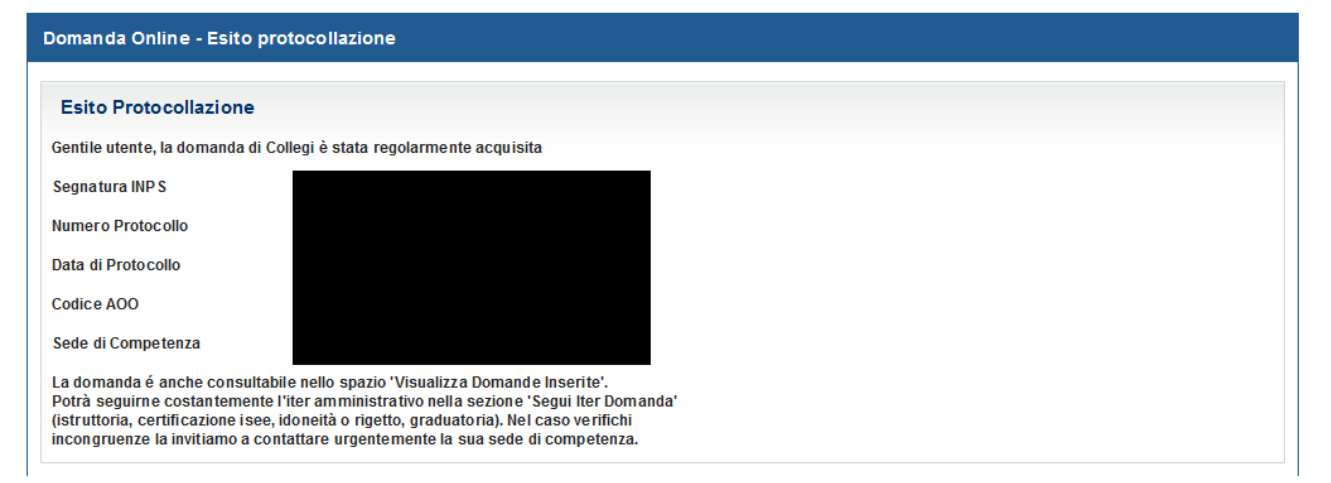